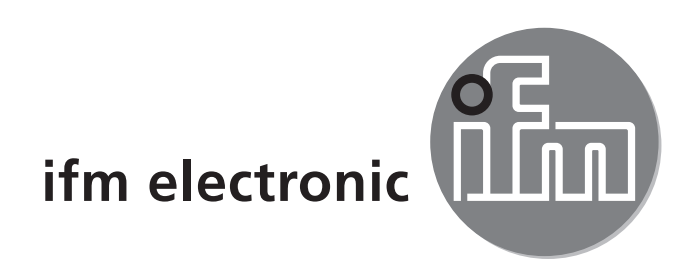

Bedienungsanleitung Elektronischer Temperatursensor efectoreod TN2531

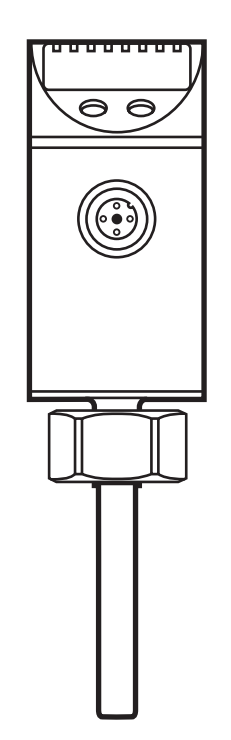

( (

# Inhalt

| 1 \           | /orbemerkung<br>1.1 Verwendete Symbole                                                                                                    | 3<br>3                                                                     |
|---------------|----------------------------------------------------------------------------------------------------|----------------------------------------------------------------------------|
| 28            | Sicherheitshinweise                                                                                                    | 3                                                                          |
| 3 E           | Bestimmungsgemäße Verwendung                                                                                                    | 4                                                                          |
| 4 F<br>2<br>2 | <sup>-</sup> unktion.<br>4.1 Kommunikation, Parametrierung, Auswertung<br>4.2 Schaltfunktion<br>4.3 Analogfunktion                                                                                                    | 4<br>4<br>5<br>5                                                           |
| 5 N           | Montage                                                                                                    | 7                                                                          |
| 6 E           | Elektrischer Anschluss                                                                                                    | 8                                                                          |
| 7 E           | Bedien- und Anzeigeelemente                                                                                                    | 9                                                                          |
| 8 N<br>8<br>8 | Vlenü<br>3.1 Menüstruktur<br>3.2 Menü-Erläuterung                                                                                                    | 10<br>10<br>11                                                             |
| 9 F           | Parametrieren                                                                                                    | 12                                                                         |
| 0             |                                                                                                    |                                                                            |
|               | 9.1 Parametriervorgang allgemein                                                                                                    | 12                                                                         |
|               | 9.1 Parametriervorgang allgemein<br>9.2 Anzeige konfigurieren (optional)<br>9.3 Ausgangssignale für OUT1 festlegen                                                                                                    | 12<br>14<br>14                                                             |
|               | <ul> <li>9.1 Parametriervorgang allgemein</li> <li>9.2 Anzeige konfigurieren (optional)</li> <li>9.3 Ausgangssignale für OUT1 festlegen</li> <li>9.3.1 Ausgangsfunktion festlegen</li> </ul>                                                                                                    | 12<br>14<br>14<br>14                                                       |
|               | <ul> <li>9.1 Parametriervorgang allgemein</li> <li>9.2 Anzeige konfigurieren (optional)</li> <li>9.3 Ausgangssignale für OUT1 festlegen</li> <li>9.3.1 Ausgangsfunktion festlegen</li> <li>9.3.2 Schaltgrenzen festlegen</li> </ul>                                                                                                    | 12<br>14<br>14<br>14<br>14                                                 |
|               | <ul> <li>9.1 Parametriervorgang allgemein</li> <li>9.2 Anzeige konfigurieren (optional)</li> <li>9.3 Ausgangssignale für OUT1 festlegen</li> <li>9.3.1 Ausgangsfunktion festlegen</li> <li>9.3.2 Schaltgrenzen festlegen</li> <li>9.4 Ausgangssignale für OUT2 festlegen</li> </ul>                                                                                                    | 12<br>14<br>14<br>14<br>14<br>14                                           |
|               | <ul> <li>9.1 Parametriervorgang allgemein</li> <li>9.2 Anzeige konfigurieren (optional)</li> <li>9.3 Ausgangssignale für OUT1 festlegen</li> <li>9.3.1 Ausgangsfunktion festlegen</li> <li>9.3.2 Schaltgrenzen festlegen</li> <li>9.4 Ausgangssignale für OUT2 festlegen</li> <li>9.4.1 Ausgangsfunktion festlegen</li> </ul>                                                                                                    | 12<br>14<br>14<br>14<br>14<br>14                                           |
|               | <ul> <li>9.1 Parametriervorgang allgemein</li> <li>9.2 Anzeige konfigurieren (optional)</li> <li>9.3 Ausgangssignale für OUT1 festlegen</li></ul>                                                                                                    | 12<br>14<br>14<br>14<br>14<br>14<br>14<br>14                               |
|               | <ul> <li>9.1 Parametriervorgang allgemein</li> <li>9.2 Anzeige konfigurieren (optional)</li> <li>9.3 Ausgangssignale für OUT1 festlegen</li> <li>9.3.1 Ausgangsfunktion festlegen</li> <li>9.3.2 Schaltgrenzen festlegen</li> <li>9.4 Ausgangssignale für OUT2 festlegen</li> <li>9.4.1 Ausgangsfunktion festlegen</li> <li>9.4.2 Analogwert skalieren</li> <li>9.5 Benutzereinstellungen (optional)</li> <li>9.5.1 Nullpunkt-Kalibrierung</li> </ul>                                                                                                    | 12<br>14<br>14<br>14<br>14<br>14<br>14<br>15<br>15                         |
|               | <ul> <li>9.1 Parametriervorgang allgemein</li> <li>9.2 Anzeige konfigurieren (optional)</li> <li>9.3 Ausgangssignale für OUT1 festlegen</li></ul>                                                                                                    | 12<br>14<br>14<br>14<br>14<br>14<br>14<br>15<br>15<br>15                   |
|               | <ul> <li>9.1 Parametriervorgang allgemein</li> <li>9.2 Anzeige konfigurieren (optional)</li> <li>9.3 Ausgangssignale für OUT1 festlegen</li></ul>                                                                                                    | 12<br>14<br>14<br>14<br>14<br>14<br>14<br>15<br>15<br>15<br>15             |
|               | <ul> <li>9.1 Parametriervorgang allgemein</li> <li>9.2 Anzeige konfigurieren (optional)</li> <li>9.3 Ausgangssignale für OUT1 festlegen</li></ul>                                                                                                    | 12<br>14<br>14<br>14<br>14<br>14<br>14<br>15<br>15<br>15<br>15             |
|               | <ul> <li>9.1 Parametriervorgang allgemein</li> <li>9.2 Anzeige konfigurieren (optional)</li> <li>9.3 Ausgangssignale für OUT1 festlegen</li> <li>9.3.1 Ausgangsfunktion festlegen</li> <li>9.3.2 Schaltgrenzen festlegen</li> <li>9.4 Ausgangssignale für OUT2 festlegen</li> <li>9.4.1 Ausgangsfunktion festlegen</li> <li>9.4.2 Analogwert skalieren</li> <li>9.5 Benutzereinstellungen (optional)</li> <li>9.5.1 Nullpunkt-Kalibrierung</li> <li>9.5.2 Verzögerungszeit für OUT1 festlegen</li> <li>9.5.3 Fehlerverhalten der Ausgänge einstellen</li> <li>9.5.4 Schaltlogik für OUT1 festlegen</li> </ul> | 12<br>14<br>14<br>14<br>14<br>14<br>14<br>15<br>15<br>15<br>15<br>15       |
|               | <ul> <li>9.1 Parametriervorgang allgemein</li> <li>9.2 Anzeige konfigurieren (optional)</li> <li>9.3 Ausgangssignale für OUT1 festlegen</li></ul>                                                                                                    | 12<br>14<br>14<br>14<br>14<br>14<br>14<br>15<br>15<br>15<br>15<br>15<br>15 |

| 10 Betrieb                             |                    |
|----------------------------------------|--------------------|
| 10.1 Einstellung der Parameter ablesen | 16                 |
| 11 Maßzeichnung                        | 17                 |
| 12 Technische Daten                    |                    |
| 12.1 Einstellbereiche                  | 19                 |
| 13 Werkseinstellung                    | 19 <mark>de</mark> |

## 1 Vorbemerkung

#### 1.1 Verwendete Symbole

- Handlungsanweisung
- > Reaktion, Ergebnis
- [...] Bezeichnung von Tasten, Schaltflächen oder Anzeigen
- $\rightarrow$  Querverweis
  - Wichtiger Hinweis

Fehlfunktionen oder Störungen sind bei Nichtbeachtung möglich.

## 2 Sicherheitshinweise

- Lesen Sie vor der Inbetriebnahme des Gerätes dieses Dokument. Vergewissern Sie sich, dass sich das Produkt uneingeschränkt für die betreffenden Applikationen eignet.
- Unsachgemäßer oder nicht bestimmungsgemäßer Gebrauch können zu Funktionsstörungen des Gerätes oder zu unerwünschten Auswirkungen in Ihrer Applikation führen. Deshalb dürfen Montage, elektrischer Anschluss, Inbetriebnahme, Bedienung und Wartung des Gerätes nur durchgeführt werden durch ausgebildetes, vom Anlagenbetreiber autorisiertes Fachpersonal.
- Prüfen Sie in allen Applikationen die Verträglichkeit der Produktwerkstoffe (→ 12 Technische Daten) mit den zu messenden Medien.

## 3 Bestimmungsgemäße Verwendung

Das Gerät überwacht die Systemtemperatur in Maschinen und Anlagen.

## 4 Funktion

#### 4.1 Kommunikation, Parametrierung, Auswertung

- Das Gerät zeigt die aktuelle Systemtemperatur in einem Display an.
- Es erzeugt 2 Ausgangssignale entsprechend der Parametrierung.

| OUT1 | Schaltsignal für Systemtemperatur-Grenzwert. |
|------|----------------------------------------------|
| OUT2 | Analogsignal für Systemtemperatur.           |

- Zusätzlich stellt es die Prozessdaten über IO-Link zur Verfügung.
- Das Gerät ist ausgelegt für volle bidirektionale Kommunikation. Dadurch stehen folgende Möglichkeiten zur Verfügung:
  - Fernanzeige: Aktuelle Systemtemperatur auslesen und anzeigen.
  - Fernparametrierung: Aktuelle Parametereinstellung auslesen und verändern mit FDT-Service-Programm ifm Container oder über IO-Link.
  - Mit dem FDT-Service-Programm ifm Container kann die aktuelle Parametrierung gespeichert und auf weitere Geräte des gleichen Typs übertragen werden.

Die Programmbibliothek der verfügbaren DTM-Objekte ist abrufbar unter www. ifm.com  $\rightarrow$  Service  $\rightarrow$  Download.

Für IO-Link-Parametrierung stehen gerätespezifische Parametrierlisten zur Verfügung unter: www.ifm.com  $\rightarrow$  Select your country  $\rightarrow$  Datenblatt-Suche:

## 4.2 Schaltfunktion

OUT1 ändert seinen Schaltzustand bei Über- oder Unterschreiten der eingestellten Schaltgrenzen (SP1, rP1). Dabei sind folgende Schaltfunktionen wählbar:

- Hysteresefunktion / Schließer:  $[OU1] = [Hno] (\rightarrow Abb. 1).$
- Hysteresefunktion / Öffner: [OU1] = [Hnc] (→ Abb. 1).

Zuerst wird der Schaltpunkt (SP1) festgelegt, dann im gewünschten Abstand der Rückschaltpunkt (rP1).

- Fensterfunktion / Schließer:  $[OU1] = [Fno] (\rightarrow Abb. 2).$
- Fensterfunktion / Öffner:  $[OU1] = [Fnc] (\rightarrow Abb. 2).$

Die Breite des Fensters ist einstellbar durch den Abstand von SP1 zu rP1. SP1 = oberer Wert, rP1 = unterer Wert.

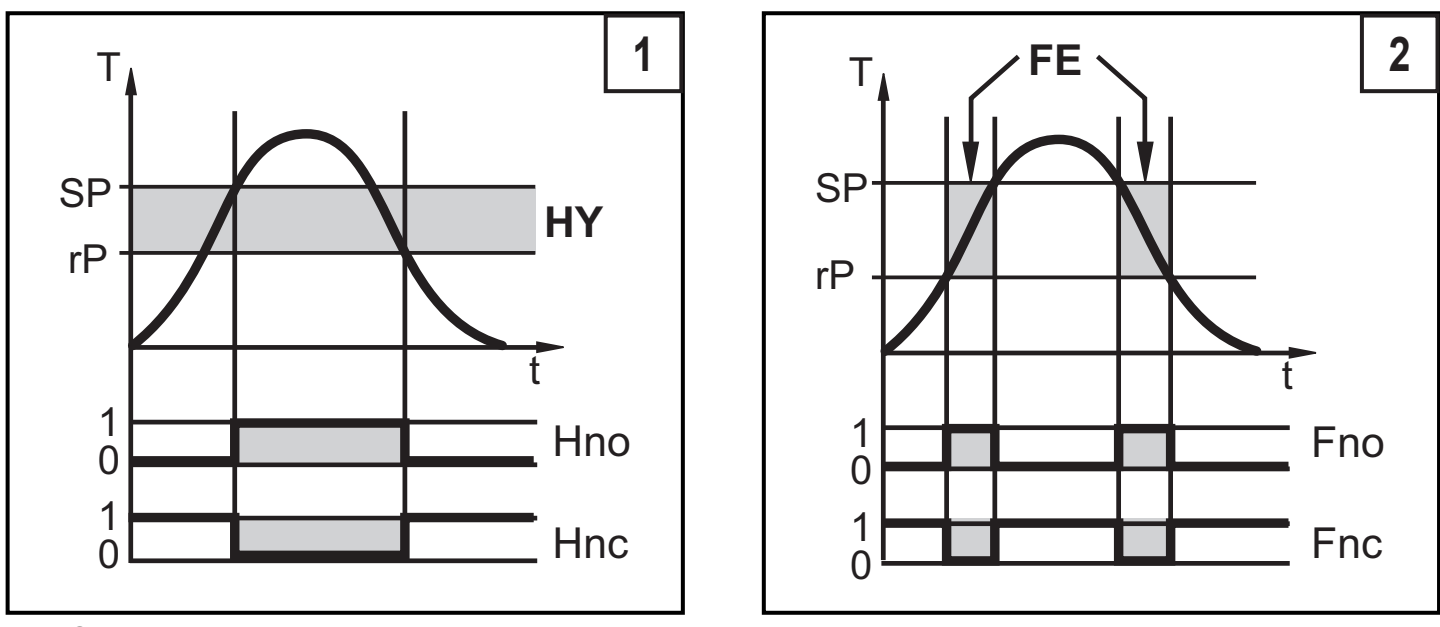

T = Systemtemperatur; HY = Hysterese; FE = Fenster

Bei Einstellung auf Fensterfunktion haben Schalt- und Rückschaltpunkt eine fest eingestellte Hysterese von 0,25% des Messbereichs. Dies hält den Schaltzustand des Ausgangs bei sehr geringen Temperaturschwankungen stabil.

## 4.3 Analogfunktion

- [OU2] legt fest, ob der eingestellte Messbereich abgebildet wird auf 4...20 mA ([OU2] = [I]) oder auf 0...10 V ([OU2] = [U]).
- Analogstartpunkt [ASP] legt fest, bei welchem Messwert das Ausgangssignal 4 mA / 0 V beträgt.
- Analogendpunkt [AEP] legt fest, bei welchem Messwert das Ausgangssignal 20 mA / 10 V beträgt.

Mindestabstand zwischen [ASP] und [AEP] = 5 K.

Stromausgang 4...20 mA

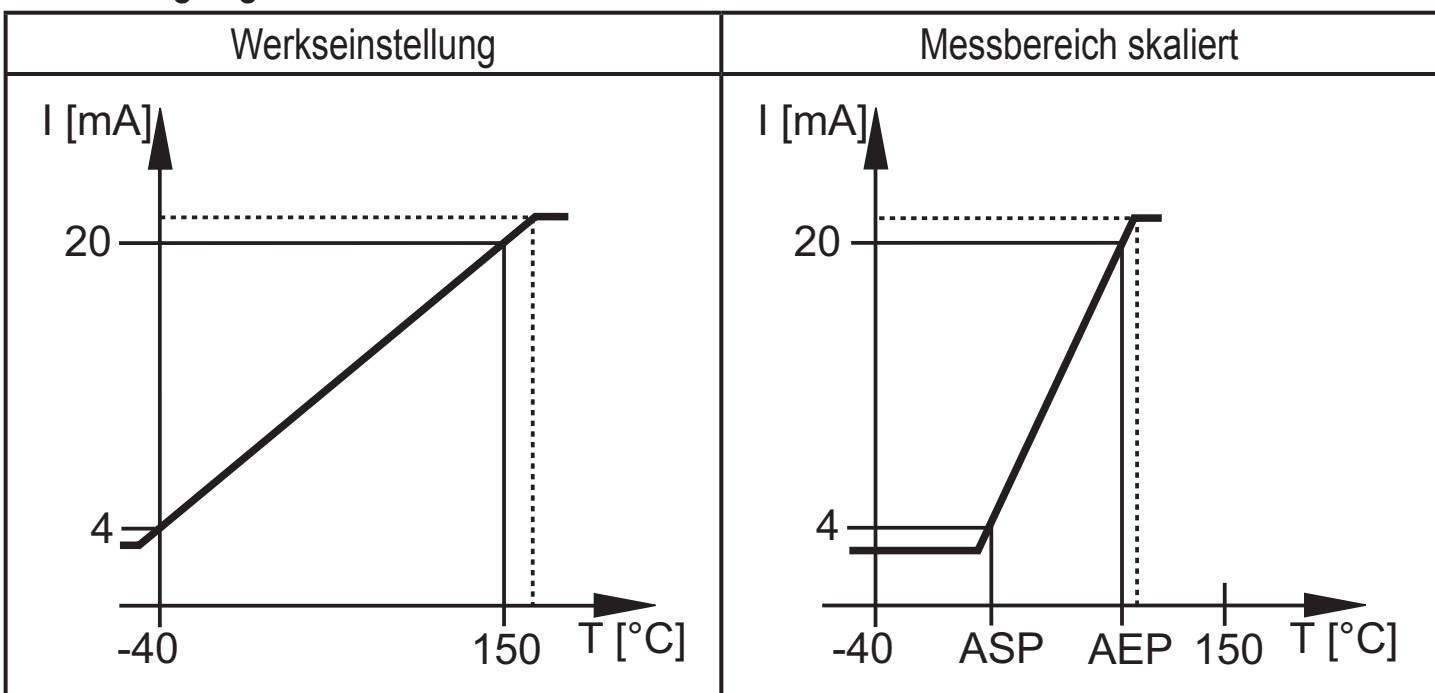

Im eingestellten Messbereich liegt das Ausgangssignal zwischen 4 und 20 mA. Weiter wird signalisiert:

- Temperatur oberhalb des Messbereichs: Ausgangssignal 20...20,5 mA.
- Temperatur unterhalb des Messbereichs: Ausgangssignal fällt maximal bis auf 3,8 mA.
- Bei Unter- / Überschreiten des Erfassungsbereichs (T < -60°C oder T > +160°C) verhält sich der Ausgang entsprechend dem eingestellten Parameter in FOU2 (→ 9.5.3).

#### Spannungsausgang 0...10 V

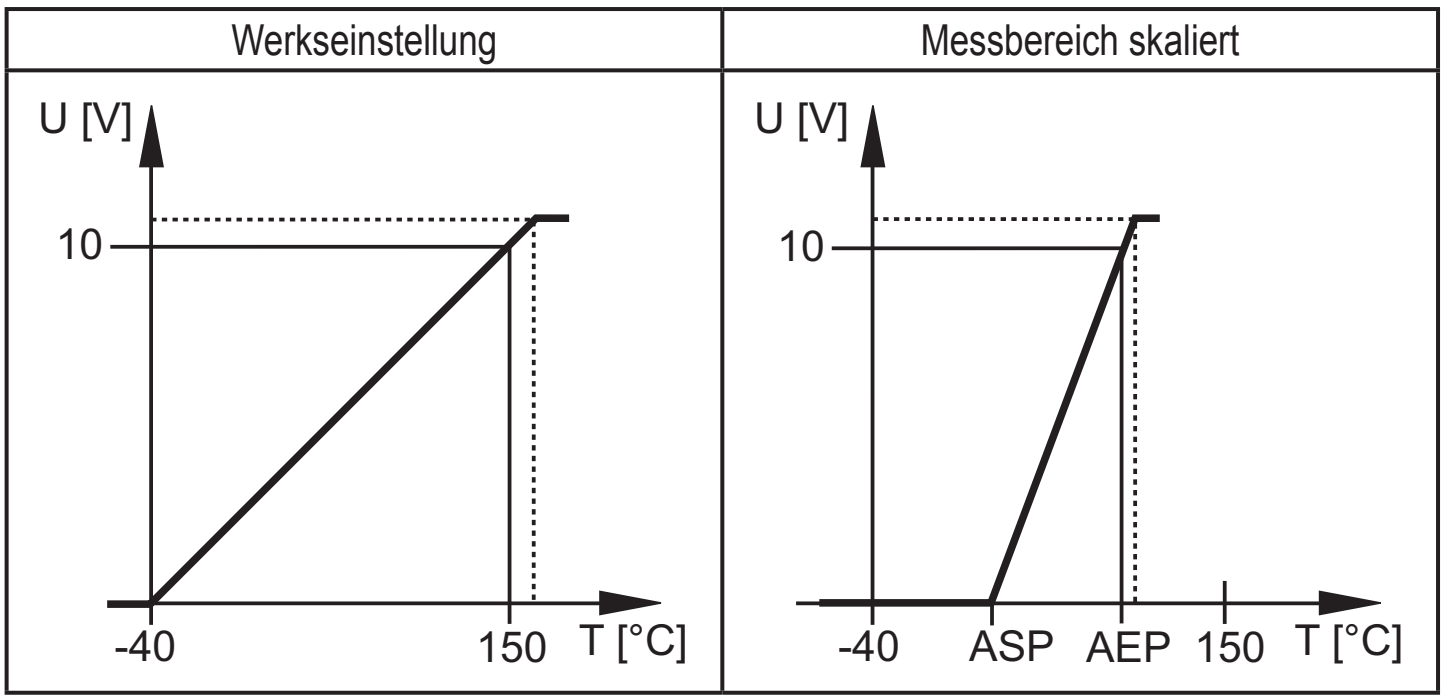

Im eingestellten Messbereich liegt das Ausgangssignal zwischen 0 und 10 V. Weiter wird signalisiert:

- Temperatur oberhalb des Messbereichs: Ausgangssignal 10...10,3 V.
- Bei Unter- / Überschreiten des Erfassungsbereichs (T < -60°C oder T > +160°C) verhält sich der Ausgang entsprechend dem eingestellten Parameter in FOU2 ( $\rightarrow$  9.5.4).

# 5 Montage

Durch Prozessadapter ist das Gerät adaptierbar an unterschiedliche Prozessanschlüsse. Adapter sind gesondert als Zubehör zu bestellen.

Eintauchtiefe des Sensors: mindestens 12 mm in der Rohrleitung. Bei Verwendung der als Zubehör lieferbaren Adapter ist die korrekte Eintauchtiefe sichergestellt.

| Montagemaß mit<br>M12-Adapter | Montagemaß mit<br>G¼-Adapter | Montagemaß mit<br>G <sup>1</sup> ⁄2-Adapter |
|-------------------------------|------------------------------|---------------------------------------------|
|                               |                              |                                             |
| 27                            | 27                           | 35                                          |

Für optimale Ansprechzeiten:

 Gerät folgendermaßen ausrichten: Gerätestecker gegen die Strömungsrichtung des Mediums.

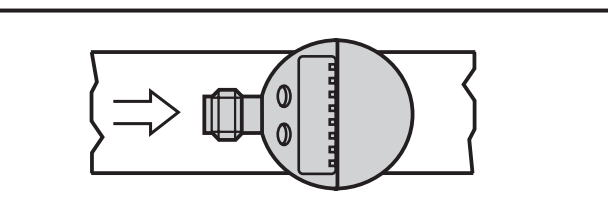

Vor Ein- und Ausbau des Geräts: Sicherstellen, dass am Prozessanschluss kein Medium austreten kann.

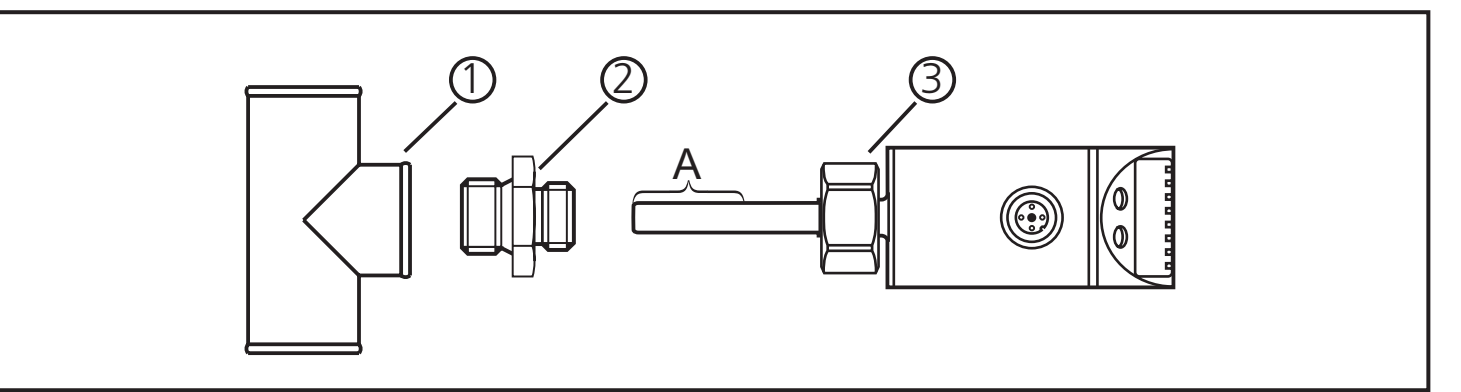

Gewinde von Prozessanschluss (1), Adapter (2) und Überwurfmutter (3) schmieren.

Achtung: Es darf kein Schmiermittel auf die Sensorspitze (A) gelangen.

Passenden Adapter in den Prozessanschluss einschrauben.

Temperatursensor auf den Adapter setzen und die Überwurfmutter festziehen. Anzugsdrehmoment max. 50 Nm. Dabei das Gerät in seiner Ausrichtung halten.

## **6 Elektrischer Anschluss**

Das Gerät darf nur von einer Elektrofachkraft installiert werden.

Befolgen Sie die nationalen und internationalen Vorschriften zur Errichtung elektrotechnischer Anlagen.

Spannungsversorgung nach EN50178, SELV, PELV.

- ► Anlage spannungsfrei schalten.
- Gerät folgendermaßen anschließen:

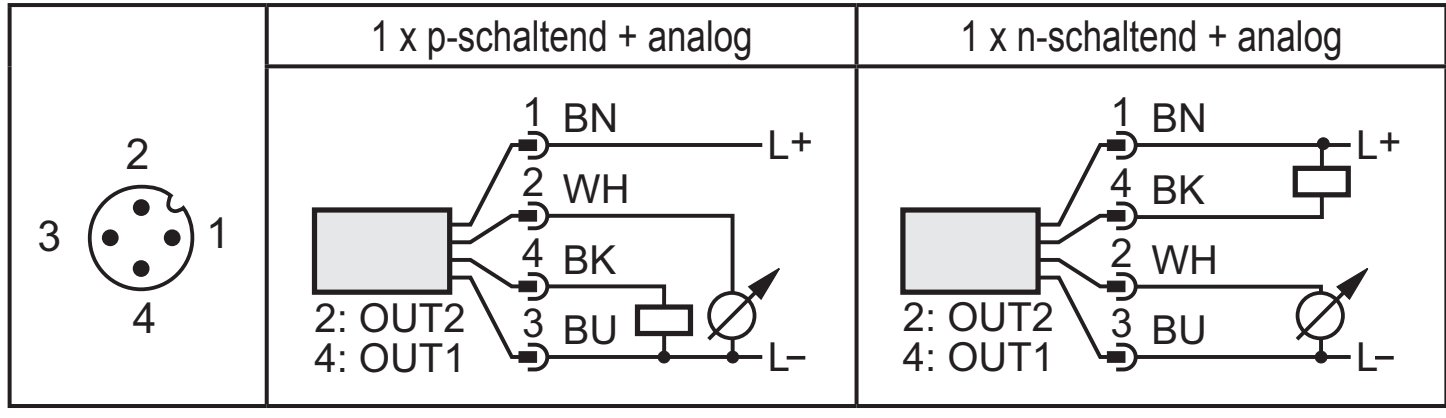

| Pin 1        | Ub+                                                                                                    |
|--------------|----------------------------------------------------------------------------------------------------|
| Pin 3        | Ub-                                                                                                    |
| Pin 4 (OUT1) | <ul> <li>Binärer Schaltausgang Temperaturüberwachung.</li> <li>Datenkanal für bidirektionale Kommunikation.</li> </ul> |
| Pin 2 (OUT2) | Analogsignal für Temperatur.                                                                                           |

Adernfarben bei ifm-Kabeldosen:

1 = BN (braun), 2 = WH (weiß), 3 = BU (blau), 4 = BK (schwarz)

## 7 Bedien- und Anzeigeelemente

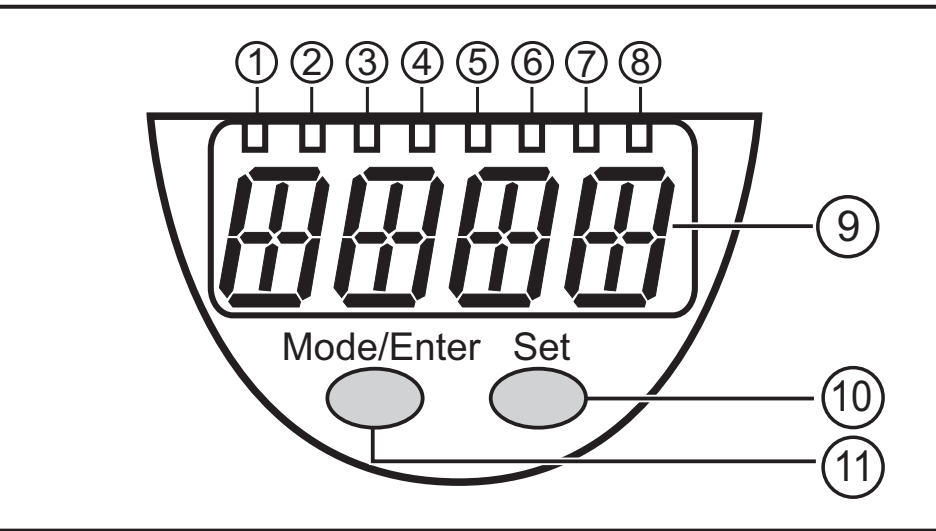

# DE

#### 1 bis 8: Indikator-LEDs

- LED 1: aktuelle Temperatur in °C.
- LED 2: aktuelle Temperatur in °F.
- LED 8 = Schaltzustand Ausgang 1.

#### 9: Alphanumerische Anzeige, 4-stellig

- Anzeige der aktuellen Systemtemperatur.
- Anzeige der Parameter und Parameterwerte.

#### 10: Taste Set

- Einstellen der Parameterwerte (kontinuierlich durch Dauerdruck; schrittweise durch Einzeldruck).

#### 11: Taste Mode/Enter

- Anwahl der Parameter und Bestätigen der Parameterwerte.

# 8 Menü

### 8.1 Menüstruktur

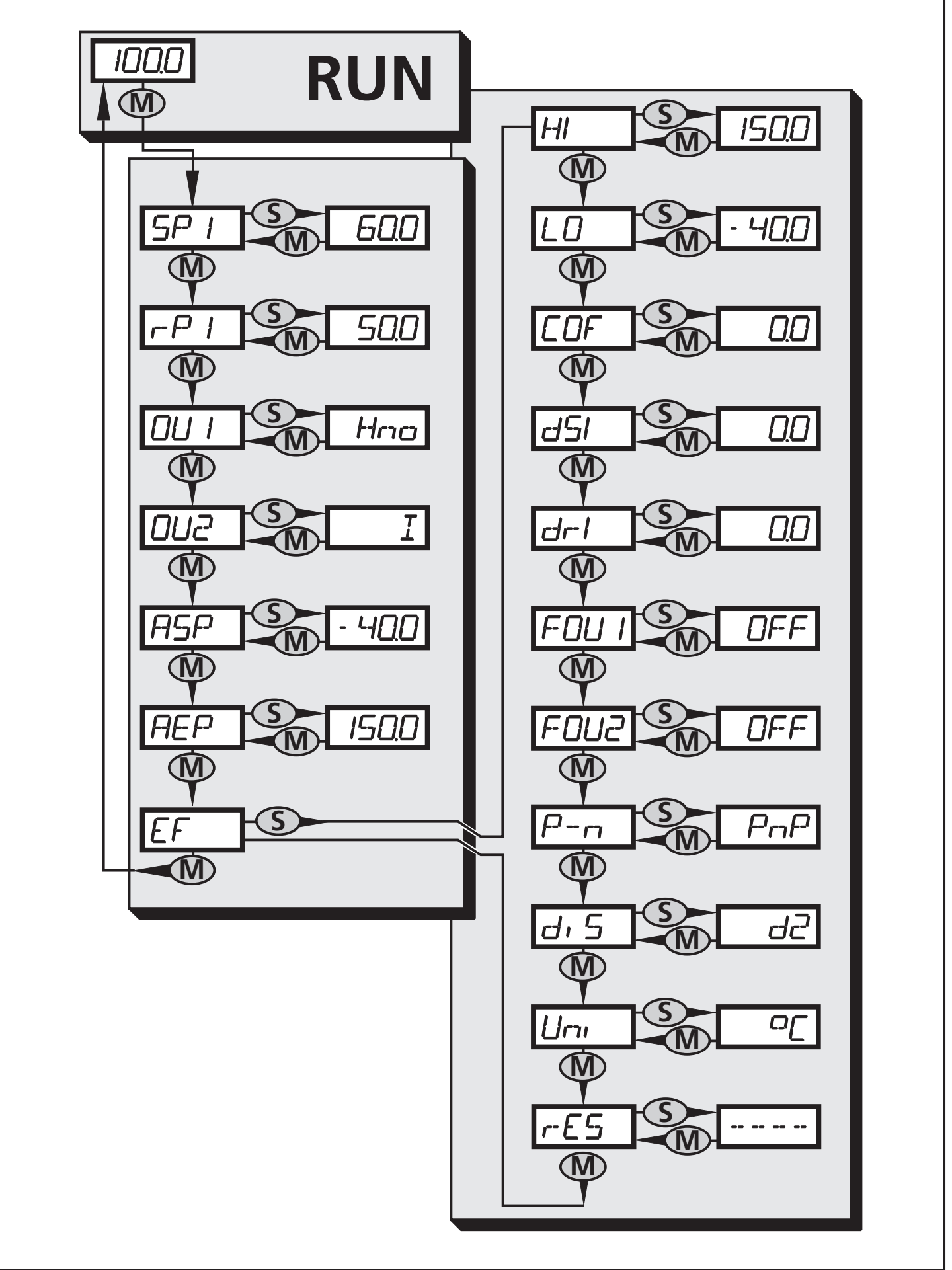

#### 8.2 Menü-Erläuterung

| SP1/rP1 | Oberer / unterer Grenzwert für Systemtemperatur, bei dem OUT1 schaltet.                                                                                                  | ]  |
|---------|----------------------------------------------------------------------------------------------------|----|
| OU1     | Ausgangsfunktion für OUT1:<br>Schaltsignal für die Temperaturgrenzwerte: Hysteresefunktion [H] oder<br>Fensterfunktion [F], jeweils Schließer [. no] oder Öffner [. nc]. |    |
| OU2     | Ausgangsfunktion für OUT2:<br>Analogsignal: 420 mA [I] oder 010 V [U].                                                                                                   |    |
| ASP     | Analogstartwert für Temperatur.                                                                                                    | DE |
| AEP     | Analogendwert für Temperatur.                                                                                                    |    |
| EF      | Erweiterte Funktionen / Öffnen der Menü-Ebene 2.                                                                                                    |    |
| HI      | Maximalwertspeicher für Systemtemperatur.                                                                                                    |    |
| LO      | Minimalwertspeicher für Systemtemperatur.                                                                                                    |    |
| COF     | Nullpunkt-Kalibrierung.                                                                                                    |    |
| dS1     | Einschaltverzögerung für OUT1.                                                                                                    |    |
| dr1     | Ausschaltverzögerung für OUT1.                                                                                                    |    |
| FOU1    | Verhalten von Ausgang 1 im Falle eines internen Fehlers.                                                                                                    |    |
| FOU2    | Verhalten von Ausgang 2 im Falle eines internen Fehlers.                                                                                                    |    |
| P-n     | Schaltlogik für OUT1: pnp oder npn.                                                                                                    |    |
| diS     | Aktualisierungsrate und Orientierung der Anzeige.                                                                                                    |    |
| Uni     | Maßeinheit für Systemtemperatur.                                                                                                    |    |
| rES     | Werkseinstellung wieder herstellen.                                                                                                    |    |

# 9 Parametrieren

Während des Parametriervorgangs bleibt das Gerät im Arbeitsbetrieb. Es führt seine Überwachungsfunktionen mit den bestehenden Parametern weiter aus, bis die Parametrierung abgeschlossen ist.

#### 9.1 Parametriervorgang allgemein

Jede Parametereinstellung benötigt 3 Schritte:

| 1                                                                                                    | <ul> <li>Parameter wählen</li> <li>▶ [Mode/Enter] drücken, bis gewünschter Parameter angezeigt wird.</li> </ul>                                                                                                    | Mode/Enter Set                                                                      |  |  |
|----------------------------------------------------------------------------------------------------|----------------------------------------------------------------------------------------------------|-------------------------------------------------------------------------------------|--|--|
| 2                                                                                                    | <ul> <li>Parameterwert einstellen</li> <li>[Set] drücken und gedrückt halten.</li> <li>Aktueller Einstellwert des Parameters wird 5 s lang blinkend angezeigt.</li> <li>Nach 5 s: Einstellwert wird verändert: Schrittweise durch Einzeldruck oder fortlaufend durch Dauerdruck.</li> </ul> | Mode/Enter Set                                                                      |  |  |
|                                                                                                    | Zahlenwerte werden fortlaufend erhöht. So<br>bis zum maximalen Einstellwert laufen las<br>beim minimalen Einstellwert.                                                                                                    | oll der Wert verringert werden: Anzeige<br>sen. Danach beginnt der Durchlauf wieder |  |  |
| 3                                                                                                    | <ul> <li>Parameterwert bestätigen</li> <li>Kurz [Mode/Enter] drücken.</li> <li>Der Parameter wird wieder<br/>angezeigt. Der neue Einstellwert ist<br/>gespeichert.</li> </ul>                                                                                                    | Mode/Enter Set                                                                      |  |  |
| Wei                                                                                                    | <ul> <li>Weitere Parameter einstellen</li> <li>▶ Wieder beginnen mit Schritt 1.</li> </ul>                                                                                                    |                                                                                     |  |  |
| <ul> <li>Parametrierung beenden</li> <li>[Mode/Enter] so oft drücken, bis der aktuelle Messwert angezeigt wird oder 15 s warten.</li> <li>&gt; Das Gerät geht in den Arbeitsbetrieb zurück.</li> </ul>                                                                                                |                                                                                                    |                                                                                     |  |  |
| <ul> <li>Wird [SLoc] angezeigt bei dem Versuch, einen Parameterwert zu ändern, ist<br/>der Sensor per Software verriegelt. Diese Verriegelung kann nur mit einer<br/>Parametriersoftware aufgehoben werden.</li> <li>Bei Parametrierung mit Benutzeroberfläche des Programms ifm Container</li> </ul> |                                                                                                    |                                                                                     |  |  |

- werden die Werte in vorgegebenen Feldern eingestellt.
- Für IO-Link-Parametrierung → gerätespezifische Parametrierlisten unter: www. ifm.com → Select your country → Datenblatt-Suche:

• Wechsel von Menü-Ebene 1 zu Menü-Ebene 2:

| <ul> <li>[Mode/Enter] drücken, bis [EF] ange-<br/>zeigt wird.</li> <li>Ist das Untermenü mit einem Zugangs-<br/>code gesichert, erscheint zunächst</li> <li>[Cod1] blinkend im Display.</li> <li>[Set] drücken und gedrückt halten, bis<br/>die gültige Code-Nr. erscheint.</li> <li>Kurz [Mode/Enter] drücken.</li> <li>Auslieferung durch ifm electronic: Ohne<br/>Zugangsbeschränkung.</li> </ul> | Mode/Enter Set                                              |
|----------------------------------------------------------------------------------------------------|-------------------------------------------------------------|
| <ul> <li>Kurz [Set] drücken.</li> <li>Der erste Parameter des Untermenüs<br/>wird angezeigt (hier: [HI]).</li> </ul>                                                                                                    | Mode/Enter Set                                              |
| <ul> <li>Mit Benutzeroberfläche des Programms ifn</li> <li>Schaltfläche [EF] aktivieren.<br/>Ist Menü-Ebene 2 mit einem Zugangsch<br/>Code-Nr. aktiviert.</li> <li>Gültige Code-Nr. eingeben.</li> </ul>                                                                                                    | n Container:<br>ode gesichert, wird das Eingabefeld für die |

• Verriegeln / entriegeln

Das Gerät lässt sich elektronisch verriegeln, so dass unbeabsichtigte Fehleingaben verhindert werden.

- Sicherstellen, dass das Gerät im normalen Arbeitsbetrieb ist.
- [Mode/Enter] + [Set] 10 s lang drücken.
- > [Loc] wird angezeigt.

Mode/Enter Set

Während des Betriebs: [Loc] wird kurzzeitig angezeigt, wenn versucht wird, Parameterwerte zu ändern.

Zum Entriegeln:

- [Mode/Enter] + [Set] 10 s lang drücken.
- > [uLoc] wird angezeigt.

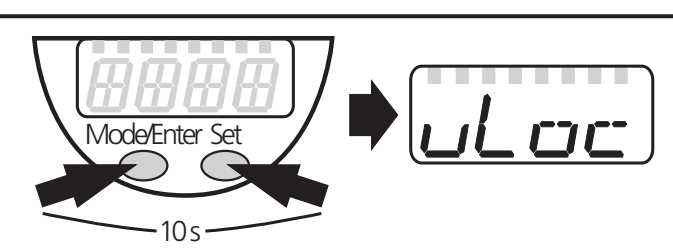

Auslieferungszustand: Nicht verriegelt.

• Timeout:

Wird während der Einstellung eines Parameters 15 s lang keine Taste gedrückt, geht das Gerät mit unverändertem Wert in den Arbeitsbetrieb zurück.

## 9.2 Anzeige konfigurieren (optional)

| <ul> <li>[Uni] wählen und Maßeinheit festlegen:</li> <li>[°C] oder [°F].</li> </ul>                                                                                                    | וריז |
|----------------------------------------------------------------------------------------------------|------|
| <ul> <li>[diS] wählen und Aktualisierungsrate und Orientierung der Anzeige festlegen:         <ul> <li>[d1]: Messwertaktualisierung alle 50 ms.</li> <li>[d2]: Messwertaktualisierung alle 200 ms.</li> <li>[d3]: Messwertaktualisierung alle 600 ms.</li> <li>[rd1], [rd2], [rd3]: Anzeige wie d1, d2, d3; um 180° gedreht.</li> <li>[OFF]: Die Anzeige ist im Arbeitsbetrieb ausgeschaltet.</li> </ul> </li> </ul> | d, 5 |

## 9.3 Ausgangssignale für OUT1 festlegen

#### 9.3.1 Ausgangsfunktion festlegen

| <ul> <li>[OU1] wählen und Funktion einstellen:</li> <li>- [Hno] = Hysteresefunktion/Schließer,</li> </ul> | 0U I |
|----------------------------------------------------------------------------------------------------|------|
| - [Hnc] = Hysteresefunktion/Öffner,                                                                       |      |
| - [Fno] = Fensterfunktion/Schließer,                                                                      |      |
| - [Fnc] = Fensterfunktion/Öffner.                                                                         |      |

#### 9.3.2 Schaltgrenzen festlegen

| <ul> <li>[SP1] wählen und Wert einstellen, bei dem der Ausgang schaltet.</li> </ul>                                                                                                  | 5P I |
|----------------------------------------------------------------------------------------------------|------|
| [rP1] wählen und Wert einstellen, bei dem der Ausgang zurückschaltet.<br>rPx ist stets kleiner als SPx. Es können nur Werte eingegeben werden, die<br>unter dem Wert für SPx liegen. | r-P  |

#### 9.4 Ausgangssignale für OUT2 festlegen

#### 9.4.1 Ausgangsfunktion festlegen

| [OU2] wählen und Funktion einstellen:                                       |  |
|-----------------------------------------------------------------------------|--|
| <ul> <li>[I] = temperaturproportionales Stromsignal (420 mA);</li> </ul>    |  |
| <ul> <li>[U] = temperaturproportionales Spannungssignal (010 V).</li> </ul> |  |

#### 9.4.2 Analogwert skalieren

| <ul> <li>[ASP] w\u00e4hlen und Messwert einstellen, bei dem 4 mA / 0 V ausgegeben<br/>werden.</li> </ul>                                              | ASP |
|----------------------------------------------------------------------------------------------------|-----|
| <ul> <li>[AEP] wählen und Messwert einstellen, bei dem 20 mA / 10 V ausgegeben werden.</li> <li>Mindestabstand zwischen ASP und AEP = 5 K.</li> </ul> | AEP |

## 9.5 Benutzereinstellungen (optional)

#### 9.5.1 Nullpunkt-Kalibrierung

 ▶ [COF] wählen und Wert eingeben. Einstellbereich: -10,0...10,0 °C in Schritten von 0,1 °C. -18,0 ...18,0 °F in Schritten von 0,1° F.
 ▶ Der interne Messwert "0" wird um diesen Betrag verschoben.

#### 9.5.2 Verzögerungszeit für OUT1 festlegen

- [dS1] = Einschaltverzögerung / [dr1] = Ausschaltverzögerung.
- [dS1] oder [dr1] wählen und Wert zwischen 0,1 und 50 s einstellen (bei 0.0 ist die Verzögerungszeit nicht aktiv)
  - 0,0 ist die Verzögerungszeit nicht aktiv).

#### 9.5.3 Fehlerverhalten der Ausgänge einstellen

- ► [FOU1] wählen und Wert festlegen:
  - [On] = Ausgang 1 schaltet im Fehlerfall EIN.
  - [OFF] = Ausgang 1 schaltet im Fehlerfall AUS.
- ▶ [FOU2] wählen und Wert festlegen:
  - [On] = das Analogsignal geht auf den oberen Anschlagwert (21,0 mA / 10,6 V).
  - [OFF] = das Analogsignal geht auf den unteren Anschlagwert (3,5 mA / 0 V).

#### 9.5.4 Schaltlogik für OUT1 festlegen

▶ [P-n] wählen, [PnP] oder [nPn] einstellen.

#### 9.6 Service-Funktionen

#### 9.6.1 Ablesen der Min-/Maxwerte für Systemtemperatur

| <ul> <li>[HI] oder [LO] wählen, kurz [Set] drücken.</li> <li>[HI] = Maximalwert, [LO] = Minimalwert.</li> </ul> | HI |
|----------------------------------------------------------------------------------------------------|----|
| Speicher löschen:                                                                                               |    |
| ► [HI] oder [LO] wählen.                                                                                        |    |
| [Set] drücken und gedrückt halten, bis [] angezeigt wird.                                                       |    |
| ► Kurz [Mode/Enter] drücken.                                                                                    |    |

#### 9.6.2 Alle Parameter auf Werkseinstellung zurücksetzen

| ▶ [rES] wählen.                                                          |  |
|--------------------------------------------------------------------------|--|
| [Set] drücken und gedrückt halten, bis [] angezeigt wird.                |  |
| Kurz [Mode/Enter] drücken.                                               |  |
| Es ist sinnvoll, vor Ausführen der Funktion die eigenen Einstellungen zu |  |
| notieren ( $\rightarrow$ 13 Werkseinstellung).                           |  |

DE

## 10 Betrieb

Nach Einschalten der Versorgungsspannung befindet sich das Gerät im Run-Modus (= normaler Arbeitsbetrieb). Es führt seine Mess- und Auswertefunktionen aus und gibt Ausgangssignale entsprechend den eingestellten Parametern.

Betriebsanzeigen  $\rightarrow$  Kapitel 7 Bedien- und Anzeigeelemente.

#### 10.1 Einstellung der Parameter ablesen

- ► [Mode/Enter] drücken, bis gewünschter Parameter angezeigt wird.
- ► Kurz [Set] drücken.
- > Das Gerät zeigt für ca. 15 s den zugehörigen Parameterwert. Nach weiteren 15 s geht es zurück in den Run-Modus.

#### 10.2 Fehleranzeigen

| [OL]   | Temperatur zu hoch (Messbereich um mehr als 3% des Messbereichsendwerts überschritten).                                                                                                    |
|--------|----------------------------------------------------------------------------------------------------|
| [UL]   | Temperatur zu niedrig (Messbereich um mehr als 10% des Messbereichsend-<br>werts unterschritten).                                                                                                    |
| [Err]  | Überschreiten des Erfassungsbereichs (T < -60°C oder T > +160°C).                                                                                                    |
| [SC1]  | Kurzschluss in OUT1.<br>Der Ausgang ist abgeschaltet, solange der Kurzschluss andauert.                                                                                                    |
| [Loc]  | Einstelltasten des Geräts verriegelt, Parameteränderung verweigert.                                                                                                    |
| [SLoc] | Gerät per Software verriegelt, Parameteränderung verweigert.                                                                                                    |
| [PARA] | Einstellwert eines Parameters außerhalb des gültigen Bereichs → das Gerät ist nicht betriebsbereit. Der Fehler kann bei IO-Link-Parametrierung auftreten. Beim Aufrufen eines ungültig eingestellten Parameters wird [PARA] anstelle des Parameterwerts angezeigt. |

Die Meldungen Err, PARA und SC1 werden auch bei ausgeschaltetem Display angezeigt.

#### Verhalten der Ausgänge im Fall eines Parametrierfehlers [PARA]:

|                                              | OUT1                        | OUT2                        |
|----------------------------------------------|-----------------------------|-----------------------------|
| Ungültige Einstellung [OU1] / [OU2]          | AUS                         | Analogwert 0 V              |
| Ungültige Einstellung [FOU1] / [FOU2]        | AUS                         | Analogwert 0 V              |
| Ungültige Einstellung [P-n]                  | AUS                         | gemäß Einstellung<br>[FOU2] |
| Ungültige Einstellung anderer Parame-<br>ter | gemäß Einstellung<br>[FOU1] | gemäß Einstellung<br>[FOU2] |

#### Verhalten des Analogausgangs im Fehlerfall [Err], [OL], [UL]:

| Unterschreiten des eingestellten<br>Messbereichs.                                                 | $\rightarrow$ Linearer Abfall des Stromsignals bis 3,8 mA; das Spannungssignal bleibt bei 0 V. |
|---------------------------------------------------------------------------------------------------|------------------------------------------------------------------------------------------------|
| Überschreiten des eingestellten Mess-<br>bereichs.                                                | $\rightarrow$ Linearer Anstieg des Analogsignals auf 20,5 mA / 10,3 V.                         |
| Unter- oder Überschreiten des Erfas-<br>sungsbereichs des Sensors (T < -60°C<br>oder T > +160°C). | → Fehlermeldung [Err];<br>Analogsignal gemäß Einstellung [FOU2].                               |

## 11 Maßzeichnung

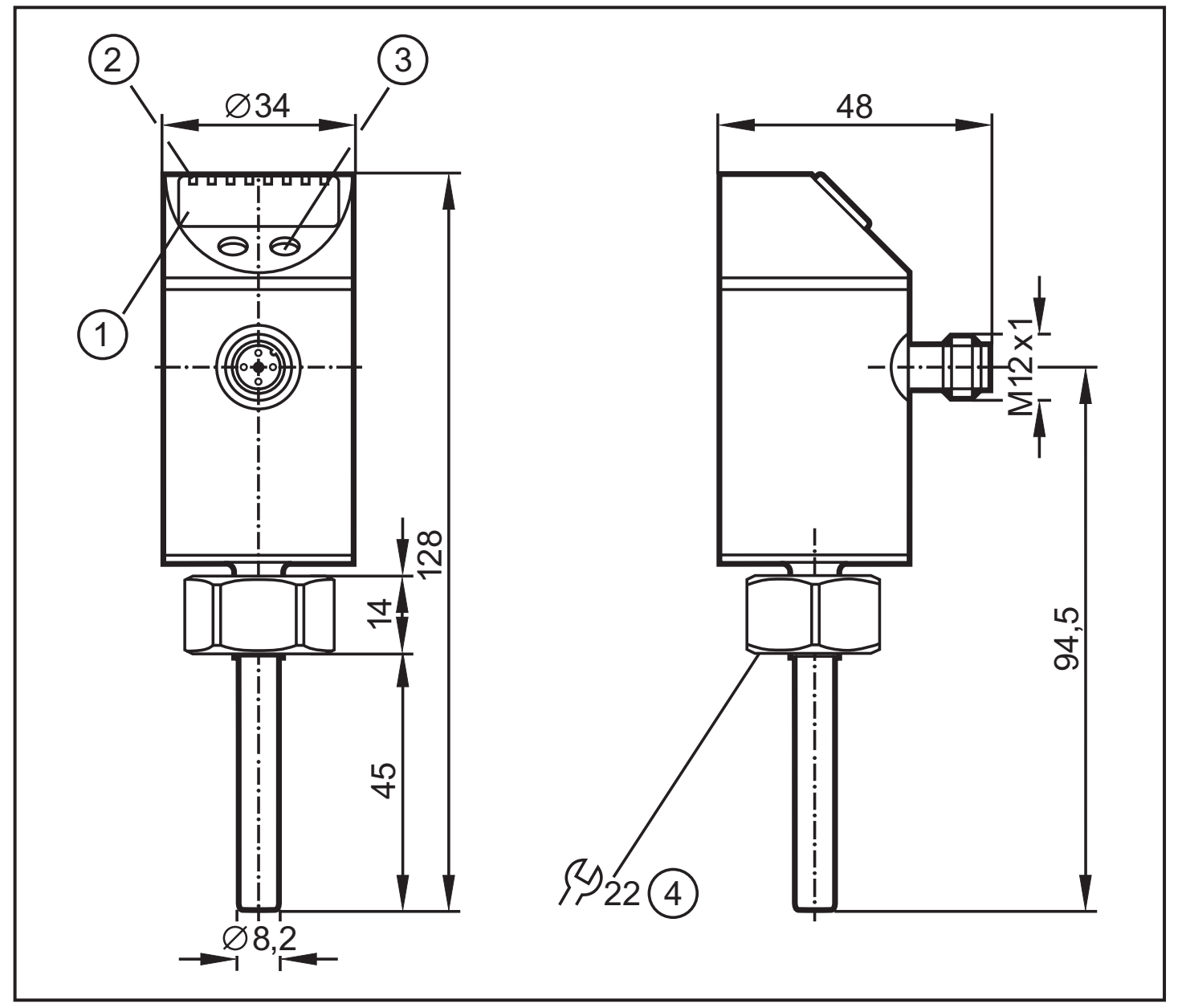

Maße in mm

- 1: Display
- 2: LEDs
- 3: Programmiertaste
- 4: Innengewinde M18x1,5

DE

# 12 Technische Daten

| Messbereich [°C / °F]40150 / -40302                          |
|--------------------------------------------------------------|
| Kommunikationsschnittstelle IO-Link 1.0                      |
| Baudrate [kBAUD]                                             |
| Betriebsspannung [V] 1832 DC                                 |
| Strombelastbarkeit [mA]                                      |
| Kurzschlussschutz (getaktet); verpolungssicher, überlastfest |
|                                                              |
| Stromaufnahme [mA]                                           |
| Analogausgang                                                |
| Max. Bürde Stromausgang [ $\Omega$ ]                         |
| Min Bürde bei Spannungsausgang [Ω]                           |
| Messelement 1 x Pt 1000, nach DIN EN 60751, Klasse B         |
| Ansprechdynamik T05 / T09 [s] 1 / 3 (nach DIN EN 60751)      |
| Genauigkeit (die Werte gelten für bewegtes Wasser)           |
| - Schaltausgang [K]±0,3                                      |
| - Analogausgang [K]± 0,3                                     |
|                                                              |
| - Schaltausgang [K]0.1                                       |
| - Analogausgang [K]                                          |
| - Anzeige [K]0,1                                             |
| Gehäusewerkstoffe V2A (1.4301); EPDM/X (Santoprene);         |
| PC Copolymer; PBT (Pocan); FPM (Viton); PA                   |
| Werkstoffe in Kontakt mit dem Medium                         |
| O-Ring: FPM 8 x 1,5 gr 80° Shore A                           |
| Umgebungstemperatur [ C]                                     |
| Druckfestigkeit [bar]                                        |
| Schutzart                                                    |
| Schutzklasse                                                 |
| Schockfestigkeit [g]                                         |
| Vibrationsfestigkeit [g]                                     |
| EMV EN 61000-4-2 ESD:                                        |
| EN 61000-4-3 HF gestrahlt:                                   |
| EIN 01000-4-4 BUIST:                                         |
| EN 61000-4-6 HF leitungsgebunden <sup>-</sup>                |
| EN 61000-4-5 Hir gestramt. 2 kV<br>EN 61000-4-5 Surge:       |

#### 12.1 Einstellbereiche

| TEMD | SP1   |       | rP1   |       | ASP   |       | AEP   |       | лт  |
|------|-------|-------|-------|-------|-------|-------|-------|-------|-----|
|      | min   | max   | min   | max   | min   | max   | min   | max   | ΔΙ  |
| °C   | -39,8 | 150,0 | -40,0 | 149,8 | -40,0 | 145,0 | -35,0 | 150,0 | 0,1 |
| °F   | -39,6 | 302,0 | -40,0 | 301,6 | -40,0 | 293,0 | -31,0 | 302,0 | 0,1 |

 $\Delta T$  = Schrittweite

#### **13 Werkseinstellung**

|      | Werkseinstellung | Benutzer-Einstellung |  |  |  |  |
|------|------------------|----------------------|--|--|--|--|
| SP1  | 60,0             |                      |  |  |  |  |
| rP1  | 50,0             |                      |  |  |  |  |
| OU1  | Hno              |                      |  |  |  |  |
| OU2  | I                |                      |  |  |  |  |
| ASP  | -40,0            |                      |  |  |  |  |
| AEP  | 150,0            |                      |  |  |  |  |
| COF  | 0,0              |                      |  |  |  |  |
| dS1  | 0,0              |                      |  |  |  |  |
| dr1  | 0,0              |                      |  |  |  |  |
| FOU1 | OFF              |                      |  |  |  |  |
| FOU2 | OFF              |                      |  |  |  |  |
| P-n  | PnP              |                      |  |  |  |  |
| diS  | d2               |                      |  |  |  |  |
| Uni  | °C               |                      |  |  |  |  |
|      |                  |                      |  |  |  |  |

Weitere Informationen unter www.ifm.com

DE